【法人向けインターネットバンキング】とよしん「WEB-FBサービス」をご契約のお客様へ

## とよしん「WEB-FBサービス」利用開始ガイド

☆ ご利用開始までの流れ ☆

当金庫のホームページから、ログイン画面を表示させ、以下の手順で利用開始の手続きを行ってください。 1. 電子証明書取得 ⇒ 2. 初回ログイン ⇒ 3. 利用開始番号発行 ⇒ 4. 利用開始登録

| 1. 電子                                                                                                    | 証明書取得                                                                                                    |
|----------------------------------------------------------------------------------------------------|----------------------------------------------------------------------------------------------------|
| <ol> <li>法人向けWEB-FBサービスのログイン画面を<br/>開き、電子証明書取得をクリックします。</li> <li></li></ol>                                                                                                    | <ul> <li>④「ShinkinIBCertTool.exe」を開きます。</li> <li>【Microsoft Edgeの場合】</li> <li>「「しっていっていっていっていっていっていっていっていっていっていっていっていっていっ</li></ul>                                                                                                    |
| <ul> <li>② しんきん電子証明書認証局画面で、利用申込書のお客様IDと初回ログインパスワードを入力後、<br/>取得をクリックします。</li> <li><sup>● 4000 / 400 / 400 /</sup></li></ul> | <ul> <li>⑤「電子証明書取得アプリ」が起動したことを確認</li> <li>人。取得をクリックします。</li> <li>し、取得をクリックします。</li> <li>し、取得をクリックします。</li> <li>ことの後期第アプリのグクンロード<br/>「いっ」の必然ではったいないで、</li> <li>このないないでは、ためではないで、</li> <li>このないないでは、ためではないで、</li> <li>このないないでは、ためではない、</li> <li>このないないでは、ためではない、</li> <li>このないないでは、ためではない、</li> <li>このないないていていていていていていていていていていていていていていていていていて</li></ul>                                                                                                    |
| <section-header><section-header><section-header><section-header><section-header><section-header><section-header><section-header><section-header><section-header><section-header><section-header></section-header></section-header></section-header></section-header></section-header></section-header></section-header></section-header></section-header></section-header></section-header></section-header>                                                                                                    | ⑤ 下図のような画面が表示されれば、電子証明書取<br>得が完了しています。ウィンドウち上の文ボタン<br>で全てのタブを閉じてください。           ・レムさん電子程明書は25年           ・レムさん電子程明書は25年           ・ビイビ報告 取得方「           ・ビイビ報告 取得方「           ・ビイビ報告 取得方「           ・ビイビ報告 取得方「           ・ビイビ報告 取得方「           ・ビイジー・シント・ウキント・シード           ・ビイジー・シント・ウトロ・レード           ・ビイジー・シント・ウトロ・レード           ・ビイジー・シント・ウトロ・レード           ・ビイジー・シント・ウトロ・レード           ・ビージー・シント・ウトロ・レード           ・ビージー・シント・ウトロ・レード           ・ビージー・シント・シント・シント・シント・シント・シント・シント・シント・シント・シント |

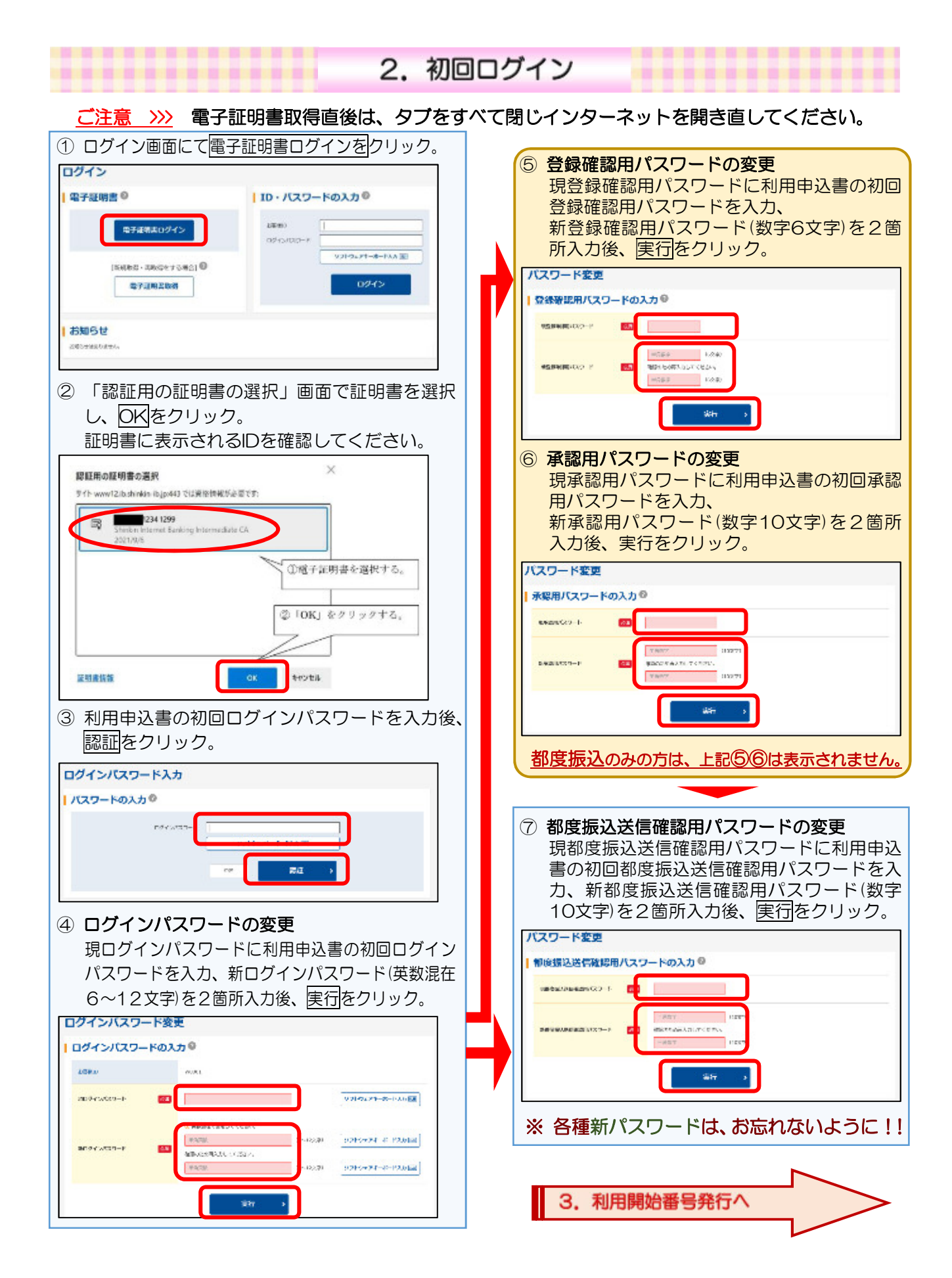

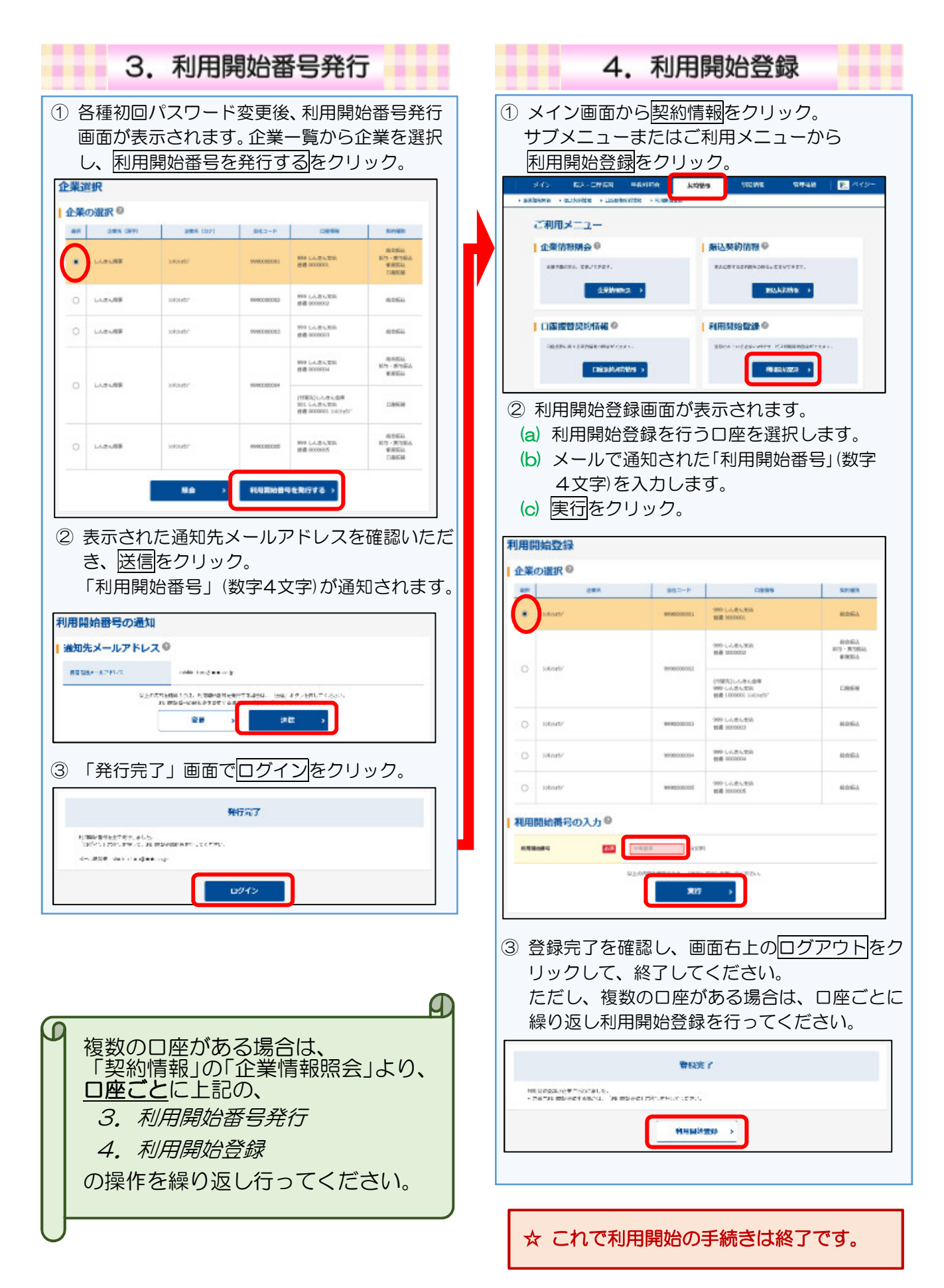

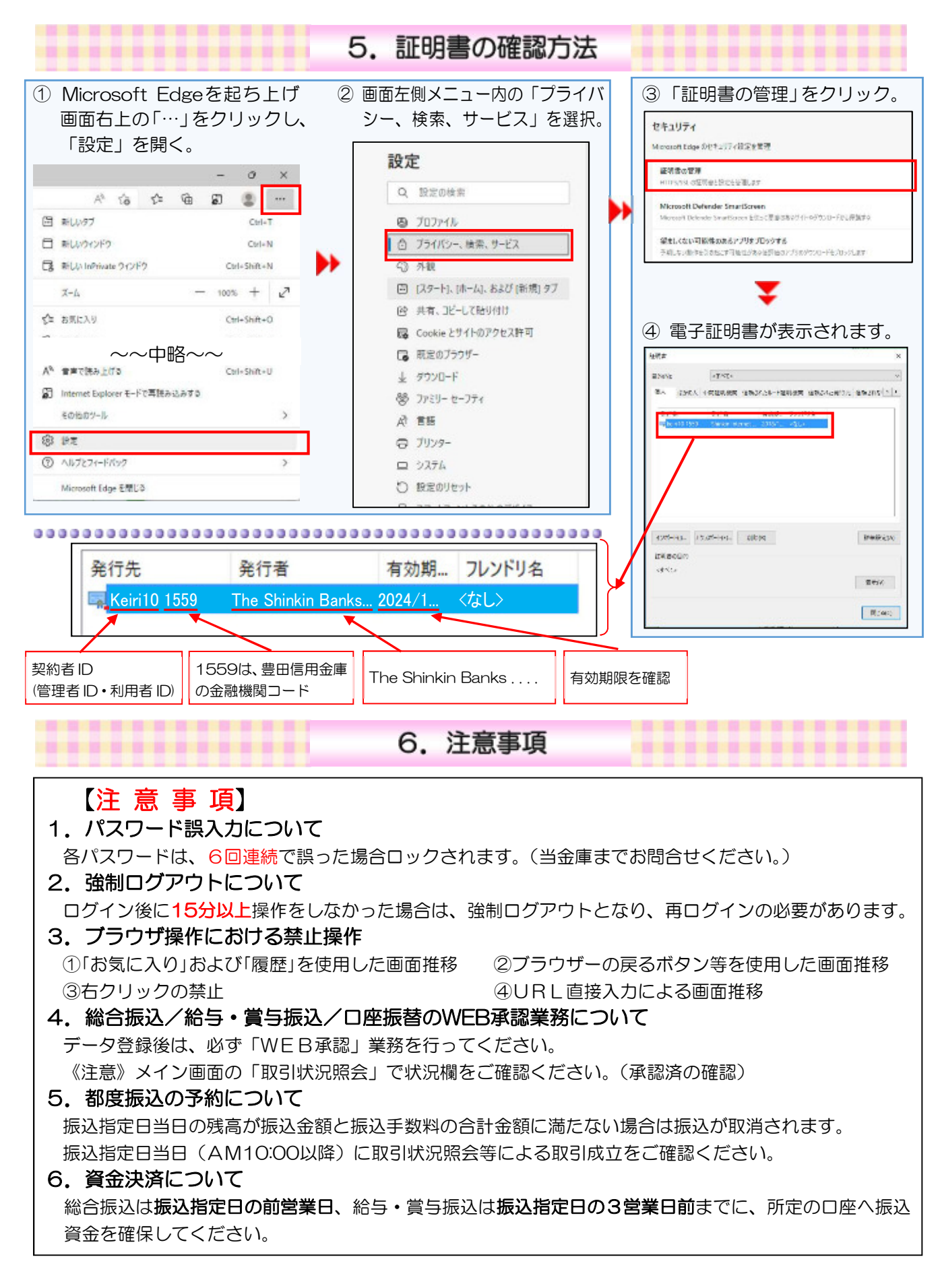